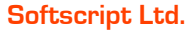

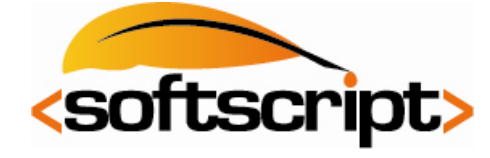

37 Gloucester Åvenue Delapre Northampton NN4 8PT

Configuring Outlook for Exchange:

# - Open the Control Panel | Double-click Mail

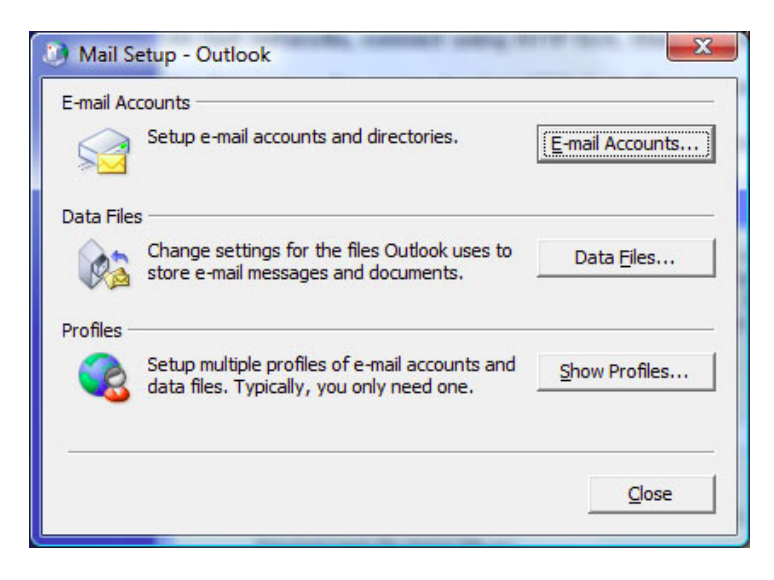

### - Click Email Accounts

| <b>ک</b> (ک) (ک) (ک) (ک) (ک) (ک) (ک) (ک) (ک) (ک) | unt Setting<br>ail Account<br>'ou can add | ts<br>or remove an | account. You can  | select an account and    | change its settings. |                 |
|--------------------------------------------------|-------------------------------------------|--------------------|-------------------|--------------------------|----------------------|-----------------|
| E-mail                                           | Data Files                                | RSS Feeds          | SharePoint Lists  | Internet Calendars       | Published Calendar   | s Address Books |
| Name                                             | •                                         |                    |                   | Туре                     |                      |                 |
| Selecte                                          | ed e-mail acc                             | ount delivers i    | new e-mail messaç | ges to the following loo | cation:              |                 |
| Char                                             | ige <u>F</u> older                        | Personal Fe        | olders\Inbox      |                          |                      | Qose            |

- Click New...

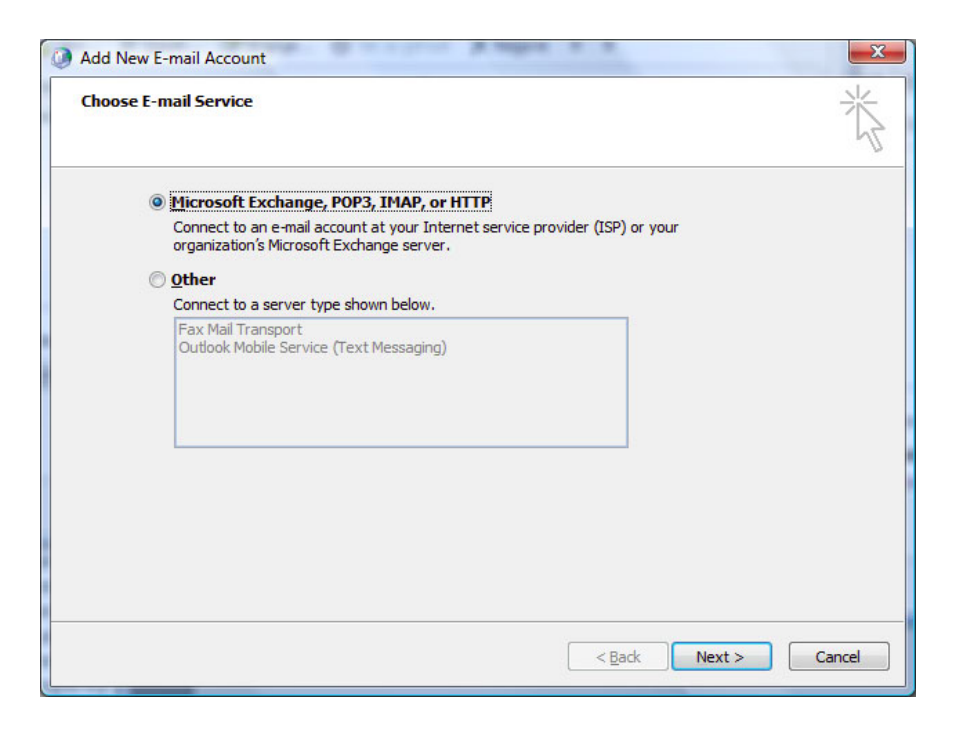

- Click on Microsoft Exchange, POP3, IMAP, or HTTP

#### - Click Next

| Auto Account Setu                                | · →                                                             | N/S |
|--------------------------------------------------|-----------------------------------------------------------------|-----|
| Your Name:                                       | Example: Barbara Sankovic                                       |     |
| E-mail Address:                                  | Example: barbara@contoso.com                                    |     |
| Password:<br>Retype Password:                    |                                                                 |     |
| od to never e teo deservedor versite a toscona k | Type the password your Internet service provider has given you. |     |
|                                                  |                                                                 |     |
| Manually configure s                             | erver settings or additional server types                       |     |
|                                                  | < Back Next > Cance                                             |     |

- Click on Manually configure server settings or additional server types

- Click Next

| Choos | se E-mail Service                                                     | 1 Alexandre                    |
|-------|-----------------------------------------------------------------------|--------------------------------|
|       | 🔊 Internet E-mail                                                     |                                |
|       | Connect to your POP, IMAP, or HTTP server to send and receive e-ma    | ail messages.                  |
|       | Microsoft Exchange                                                    |                                |
|       | Connect to Microsoft Exchange for access to your e-mail, calendar, or | ontacts, faxes and voice mail. |
|       | Other                                                                 |                                |
|       | Connect to a server type shown below.                                 |                                |
|       | Fax Mail Transport<br>Outlook Mobile Service (Text Messaging)         |                                |
|       |                                                                       |                                |
|       |                                                                       |                                |
|       |                                                                       |                                |
|       |                                                                       |                                |

# - Click on Microsoft Exchange

## - Click Next

| Microsoft Exchange Setting<br>You can enter the required | gs<br>I information to connect to Microsoft Exchange. | 米             |
|----------------------------------------------------------|-------------------------------------------------------|---------------|
|                                                          | -                                                     | M             |
| Type the name of your Microsof<br>administrator.         | t Exchange server. For information, see your system   |               |
| Microsoft Exchange server:                               | PEMEXVS01                                             | ]             |
|                                                          | Use Cached Exchange Mode                              | on<br>        |
|                                                          |                                                       |               |
|                                                          |                                                       | More Settings |
|                                                          |                                                       |               |

- Type the Microsoft Exchange Server name and User Name, then click More Settings

| eneral   | Advanced Security Connection Remote Mail                                      |   |
|----------|-------------------------------------------------------------------------------|---|
| Connec   | tion                                                                          |   |
| Us<br>Ex | e these settings when connecting to Microsoft<br>change when working offline: |   |
| Cor      | nnect using my Local Area Network (LAN)                                       |   |
| Cor      | nnect using my p <u>h</u> one line                                            |   |
| Con Con  | nnect using Internet Explorer's or a 3rd party diale                          | r |
| Modem    |                                                                               |   |
| Us       | e the following Dial-Up Networking connection:                                |   |
| _        |                                                                               |   |
| _        | ·                                                                             |   |
| P        | roperties A <u>d</u> d                                                        |   |
| Dutlool  | Anywhere                                                                      |   |
|          | ppect to Microsoft Exchange using HTTP                                        |   |
|          | inect to Fild osoft Exchange dailing http://                                  |   |
|          | Exchange Proxy Settings                                                       |   |
|          |                                                                               |   |

- Click Connect to Microsoft Exchange using HTTP

- Click Exchange Proxy Settings

| Microsoft Exchange Proxy Settings                                                                                                    | ×                    |
|----------------------------------------------------------------------------------------------------|----------------------|
| Microsoft Office Outlook can communicate with Microsoft Exchange over the Internet<br>nesting Remote Procedure Calls (RPC) within HTTP packets. Select the protocol and<br>dentity verification method that you want to use. If you don't know which options t<br>select, contact your Exchange Administrator. | et by<br>I the<br>to |
| Connection settings                                                                                                    |                      |
| Use this URL to connect to my proxy server for Exchange:                                                                                                    |                      |
| https:// exchange.gohost.it                                                                                                    |                      |
| Connect using SSL only                                                                                                    |                      |
| Only connect to proxy servers that have this principal name in their certification                                                                                                    | ate:                 |
| On fast networks, connect using HTTP first, then connect using TCP/IP                                                                                                    |                      |
| ☑ On slow networks, connect using HTTP first, then connect using TCP/IP                                                                                                    |                      |
| Proxy authentication settings<br>Use this <u>a</u> uthentication when connecting to my proxy server for Exchange:                                                                                                    |                      |
| Basic Authentication                                                                                                    |                      |
| OK                                                                                                    | el                   |

## Type the Exchange Proxy Server

## Change the Authentication to Basic Authentication

# Click OK | Apply | Next | Finish

If the following login appears, type your User name and Password

| Connect to PEI    | MEXVS01 | ? ×    |
|-------------------|---------|--------|
|                   |         | E.C.   |
| Connecting to PEM | EXVS01  |        |
|                   | Ok      | Cancel |